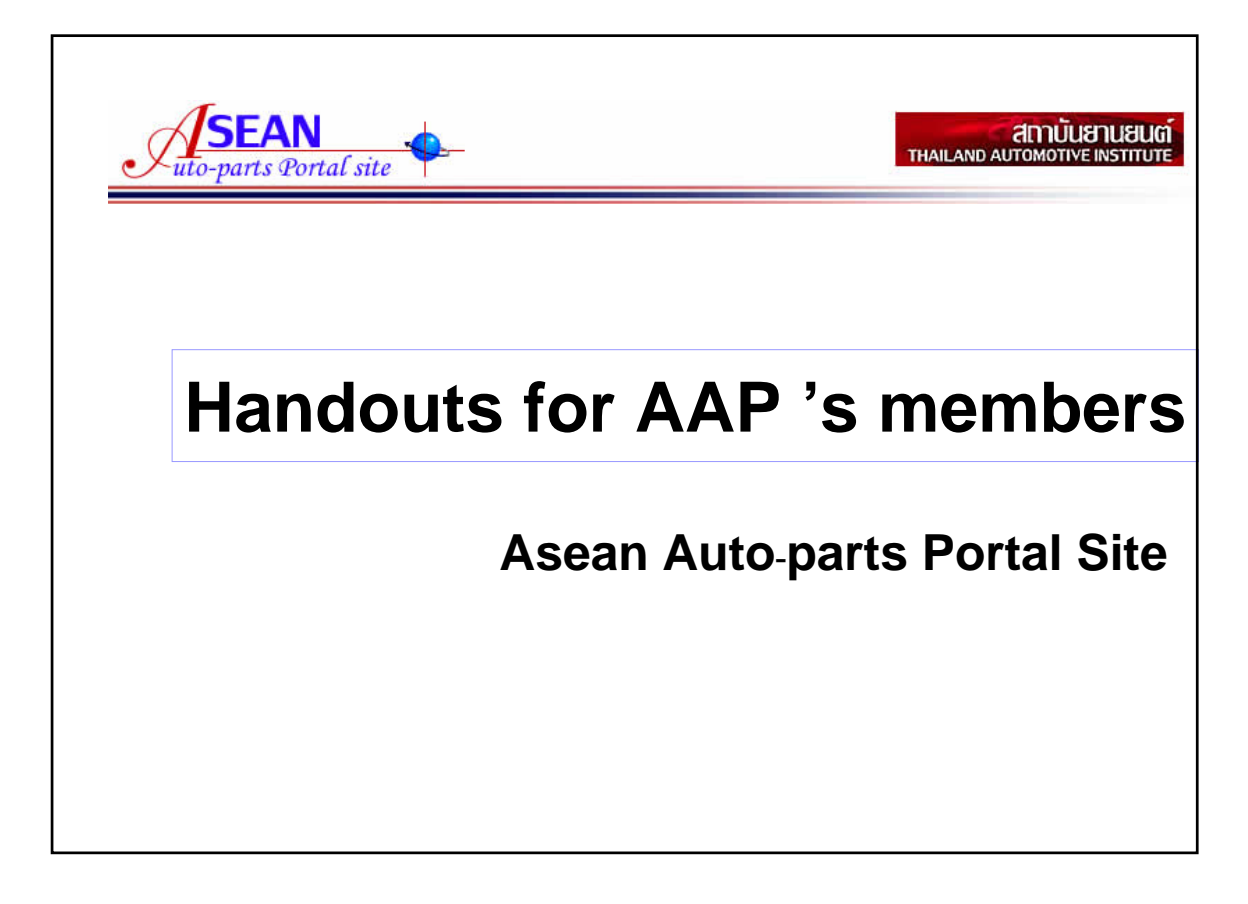

## Introduction

- JAPIA is a Japanese language database system which contained the car parts company profiles. The system is for public to search all kinds of car parts which are manufactured in Japan. Anyone can search this database by car part's name, company's name and location's name on the internet. Moreover the companies can updated their profiles directly.
- Asean Auto parts Portal Site is the modification of JAPIA. The major changes are English language database and adding sorting functions. The system will be at http://www.aseanautoparts.info This website is in English only and for public access. AAP will contained fifty Thai car part companies profiles in the beginning

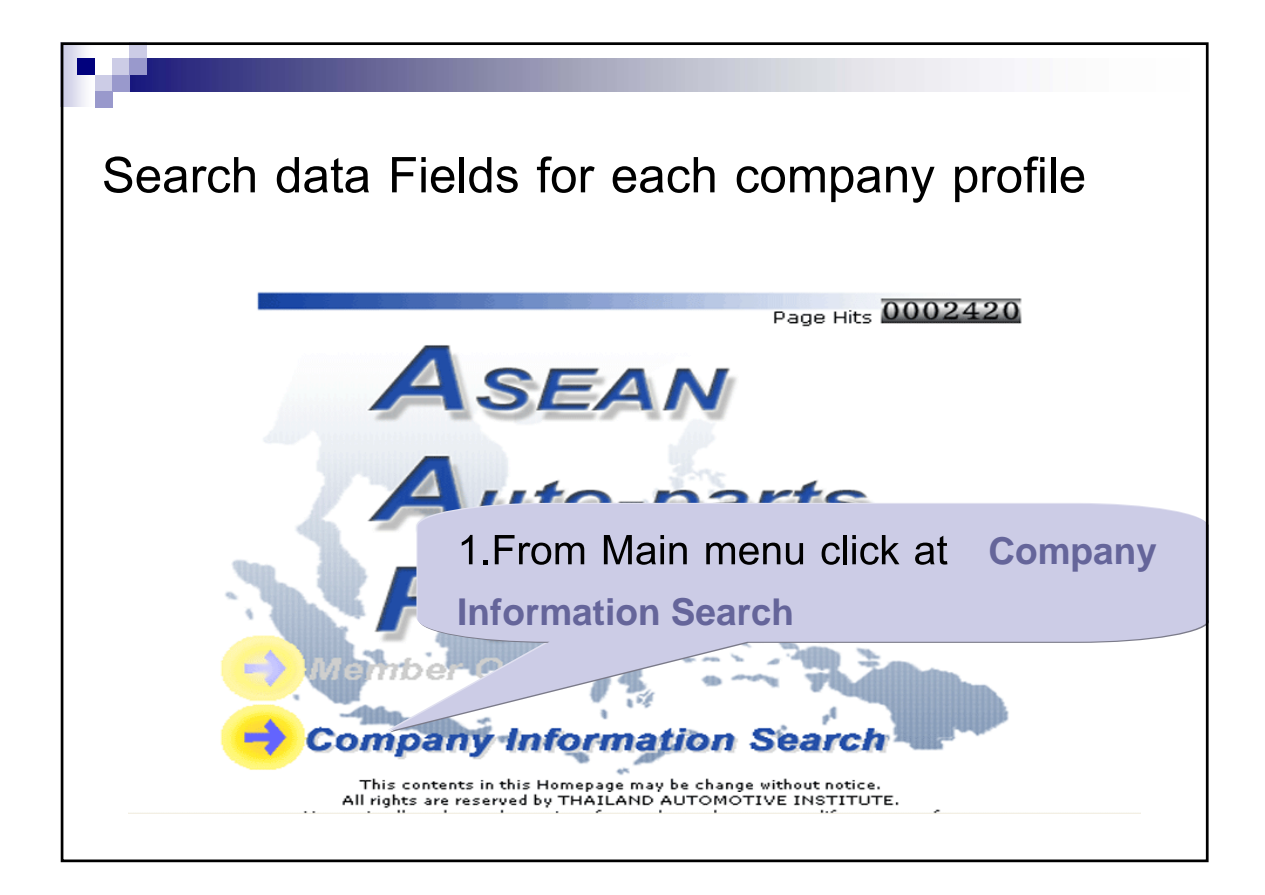

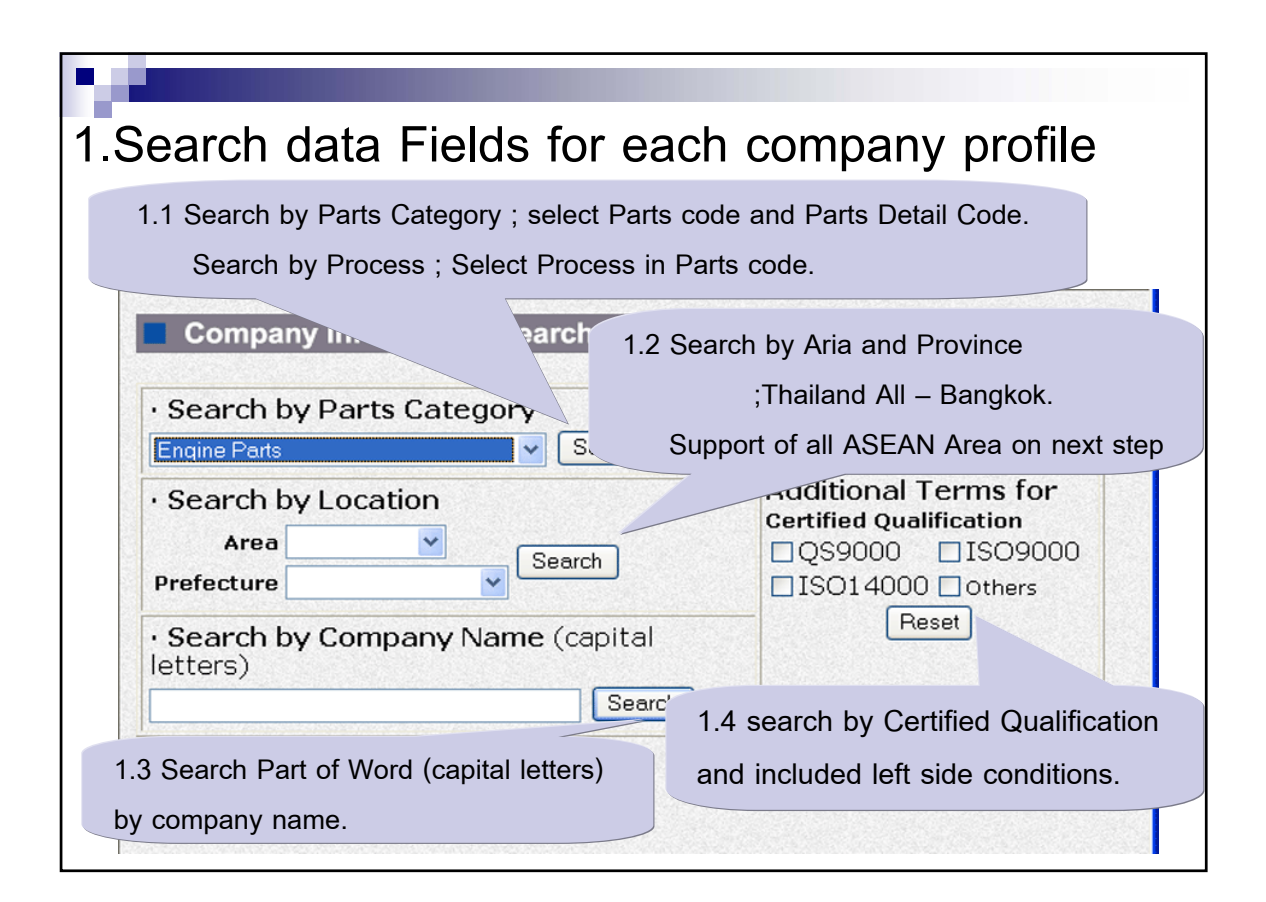

| 2. Click                                                                | or type your cor                                                                                                    | nditions.                   |                                                                                                   |
|-------------------------------------------------------------------------|----------------------------------------------------------------------------------------------------|-----------------------------|---------------------------------------------------------------------------------------------------|
| 2.1 searcl                                                              | h by engine parts                                                                                                    |                             |                                                                                                   |
| MAIN                                                                    | 2.1.1 Click Drop do                                                                                                    | own list to s               | elect engine parts                                                                                |
| Company<br>Information<br>Serch<br>Company<br>Information<br>Update For | Search by Parts Can<br>Engine Parts     Engine Parts     Electrical Parts (1)     Electrical Parts (2)     Drive, Transmission & Steering Parts     Suspension & Brake Parts     Body Parts     Accessories     Engine Parts (MC)     Electrical Parts 1 (MC)     Electrical Parts 2 (MC)     Suspension & Brake Parts (MC) | earch<br>(capital<br>Search | Additional Terms for<br>Certified Qualification<br>□QS9000 □ISO9000<br>☑ISO14000 □others<br>Reset |
| Member                                                                  | Av 2.1.2 You can se<br>and included left                                                                                                    | earch by Ce<br>side condi   | ertified Qualification tions.                                                                     |
|                                                                         | 2.1.3 Click at                                                                                                    | Search                      |                                                                                                   |

| 2.1(Cont.) search by engine parts       |                             |  |  |  |  |
|-----------------------------------------|-----------------------------|--|--|--|--|
|                                         | 2.1.4 Click at Engine parts |  |  |  |  |
| Accessories                             | 215 Click at Search         |  |  |  |  |
| □Car Clock                              | Z.I.J CHCK at Search        |  |  |  |  |
| □Car Stereo                             | Cooler/Air Conditioning     |  |  |  |  |
| □Heater/Air Conditioning                | □Baby Car Seat              |  |  |  |  |
| □Helmet                                 | □Roof Carrier               |  |  |  |  |
| □Wheel Cap                              | □Paint                      |  |  |  |  |
| □Other Accessories                      | □Bedliner                   |  |  |  |  |
| □Fine Blanked Parts                     | □Balance Weight Lead        |  |  |  |  |
| Click at Reset If you want to clear and |                             |  |  |  |  |
| select Engine parts aga                 | ain.                        |  |  |  |  |
| Search Reset                            |                             |  |  |  |  |

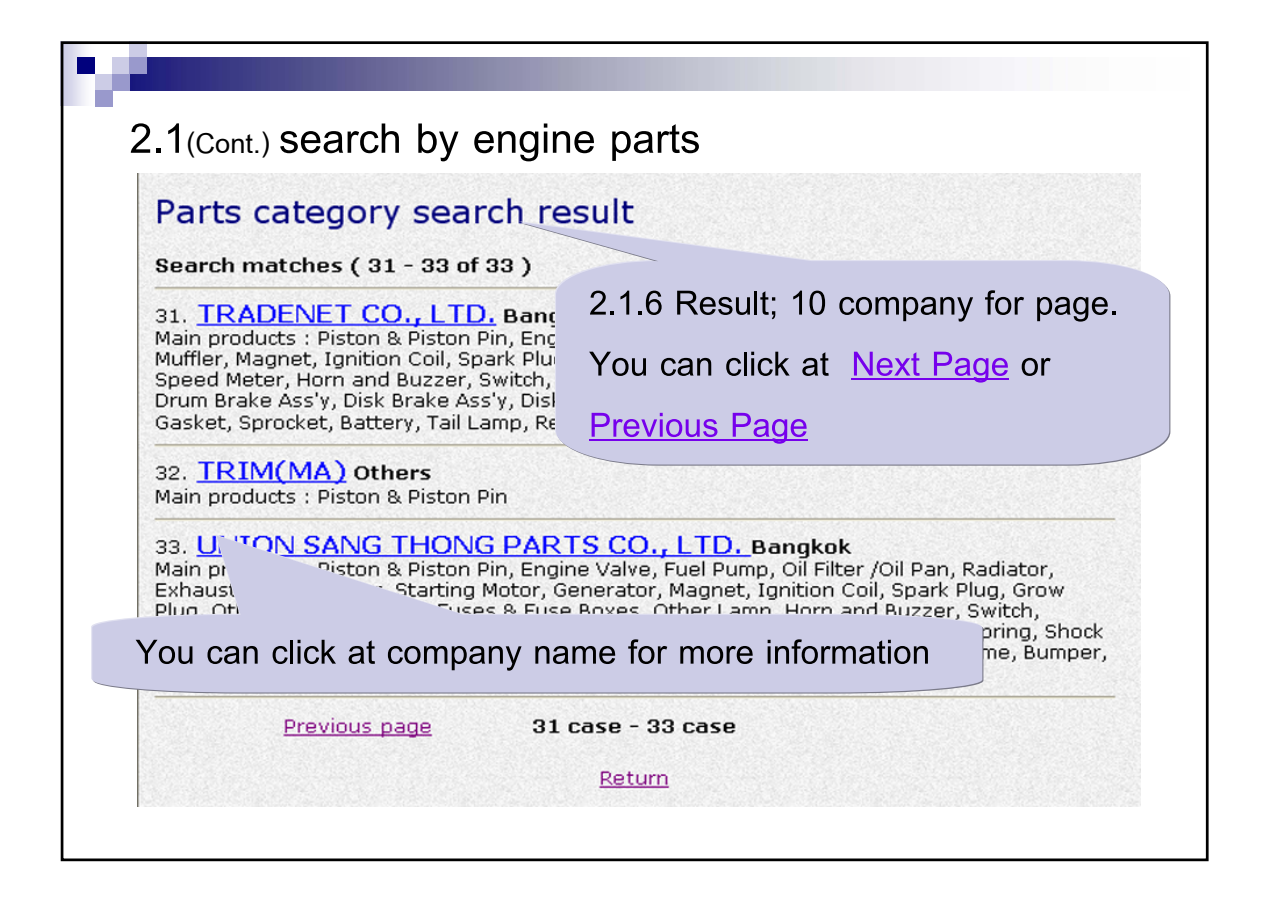

| Company Info                                                                                                    | .2.1 Click Drop down list | to select Aria and Province.                                                                  |
|----------------------------------------------------------------------------------------------------|---------------------------|-----------------------------------------------------------------------------------------------|
| Search by Parts C<br>Engine Parts     Search by Locatio<br>Area Thailand<br>Prefecture Ayuthaya<br>Search by Compa | n<br>All v<br>Search      | Additional Terms for<br>Certified Qualification<br>QS9000 ISO9000<br>ISO14000 Others<br>Reset |
| BELL                                                                                                    | Search                    |                                                                                               |

| Company Inform       | Company Name            |                                 |
|----------------------|-------------------------|---------------------------------|
| Company mon          | nation Search           |                                 |
| · Search by Parts    | 2.3.1 Enter the Part of | of Word (capital letters).      |
| Engine Parts         |                         | Additional Terms for            |
| · Search by Location |                         | Certified Qualification         |
| Area Thailand A      | Search                  |                                 |
| Prefecture Ayutt     | ✓                       | Reset                           |
| · Search by ompany   | Name (capital letters)  |                                 |
| ВЕЦ                  | Search                  |                                 |
|                      | 2.3.2 You can sea       | arch by Certified Qualification |
| eturn to main page   | and included left s     | side conditions.                |
|                      |                         |                                 |

| 2.3(Cont.) Sear                                               | ch by Company Name                                                                                               |
|---------------------------------------------------------------|----------------------------------------------------------------------------------------------------|
| Company nar                                                   | ne search result                                                                                                 |
| Search matches ( 1                                            | - 2 of 2 )                                                                                                    |
| 1. <u>BELL T.S.M. C</u><br>Main products : Fuel Fi<br>Bushing | ORPORATION CO., LTD. Bagnkok Others<br>Ilter, Air Cleaner, Oil Filter /Oil Pan, Rubber Hose, Other Engine Parts, |
| 2. CHO KASEM B<br>Main products : Other                       | ELLCO BATTERY CO., LTD. Pomprab Bangkok                                                                          |
|                                                               | 1 case - 2 case                                                                                                  |
|                                                               |                                                                                                    |

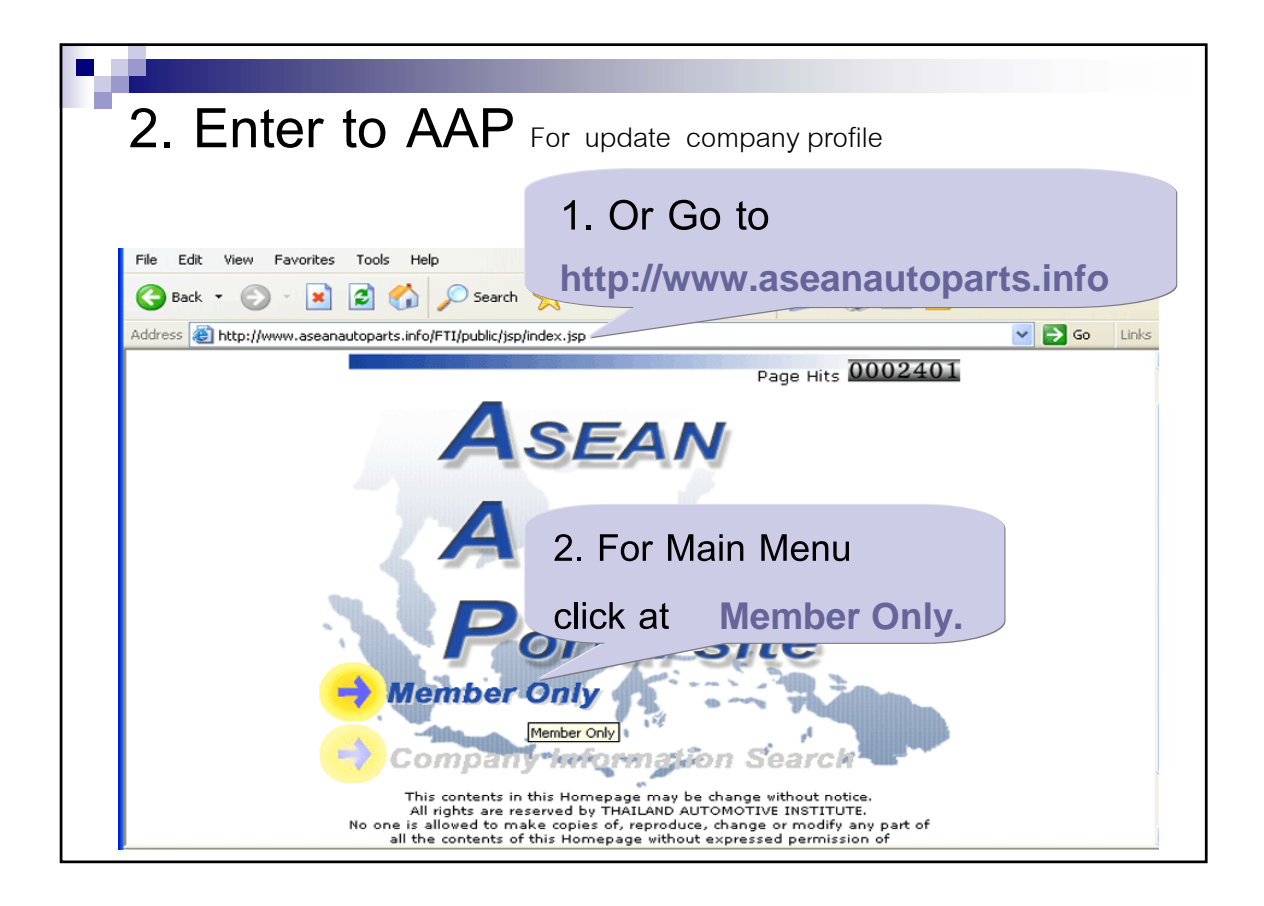

| 2.Enter to AAP(Cont.)                                   |
|---------------------------------------------------------|
| Connect to www.as 3. input User name and Password.      |
|                                                         |
| AAP member only 4.Click at Remember my password         |
| User name: 🖸 000100 ;It can remember your user name and |
| Password: your password.                                |
| OK Cancel                                               |
| 5. Click at OK If you want to go in to the              |
| system Cancel                                           |

| Search and Modify                               |
|-------------------------------------------------|
| 1. Search data Fields for each company profile. |
| ASEAN Portal site                               |
| Company Information Search                      |
| 2. Modify data Fields for each company profile. |
| Company Information Update For Member           |
| 3. Go to Main menu.                             |
| Top Menu                                        |

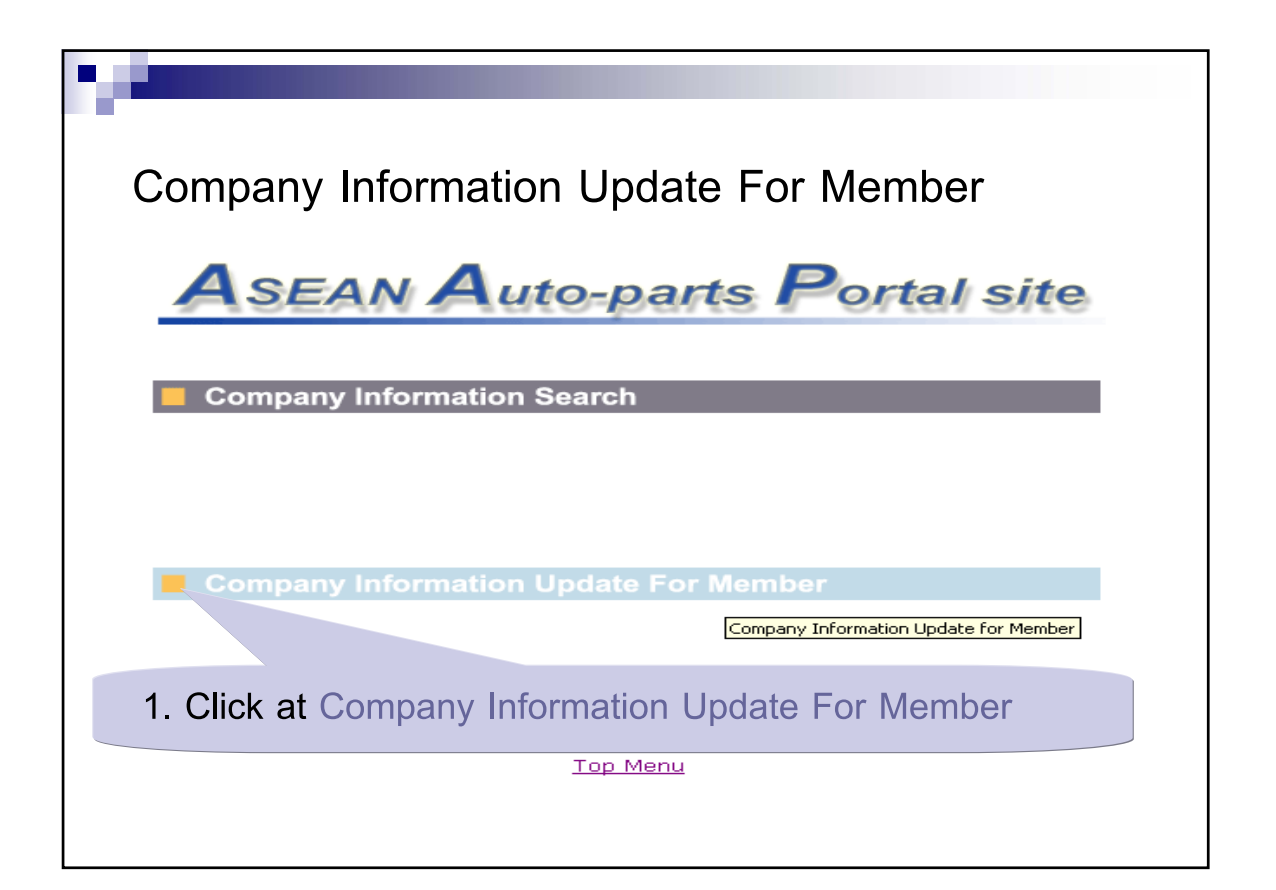

| MAIN       | Company Information Search               |                 |
|------------|------------------------------------------|-----------------|
|            | · Search hy Parts Category               |                 |
| Or from    | n menu bar                               |                 |
| se click a | Company Information Updat                | e For Member    |
|            | Search                                   |                 |
|            | Vealer                                   | ISO14000 Others |
| Company    | Search by Company Name (capital letters) | ISO14000 Others |

| Company I              | nformation                         | Update For Member (Cont.)                                                                         |
|------------------------|------------------------------------|---------------------------------------------------------------------------------------------------|
| MAIN                   | Company Inf                        | ormation Update For Member 📕                                                                      |
| Company 2.Yc           | ou can update                      | your company information only                                                                     |
| Information<br>Serch   | Com,<br>Nan,                       |                                                                                                   |
| Company<br>Information | Company<br>Abbreviation<br>Name 2. | Please input first company abbreviation name. 0000 Please input second company abbreviation name. |
| Update For<br>Member   | Managing<br>Director<br>Name       | lai                                                                                               |
|                        | Capital * 50                       | Thousand US\$                                                                                     |
|                        | Sales 0                            | Thousand US\$                                                                                     |
|                        | ZIP Code * 10000                   | l l                                                                                               |
|                        |                                    |                                                                                                   |

| Com        | pany             | Info                      | rmation Upda                      | te For Member (Cont.)           |  |
|------------|------------------|---------------------------|-----------------------------------|---------------------------------|--|
| F          | Products         | Please                    | select less than 3 details        | Detail                          |  |
| 1.C<br>2.C | lick drop        | <b>down lis</b><br>Detail | to select your product            | category.                       |  |
| 3 Т        | hen Click        | at                        | P Panel for Pass. Car Body        | Panel for Truck and Bus Chassis |  |
| 5.1        | 5. Then Click at |                           | P Chassis Frame                   | C Dashboard and Panel           |  |
|            | ADD              |                           | Bumper     Upholstery and Molding | Fuel Tank                       |  |
| -          |                  |                           | P Weatherstrip                    | C Window Regulator              |  |
|            |                  |                           | Door Handle and Lock              | C Door Hinge and Check          |  |
|            |                  |                           | □ Seat and Seat Spring            | ☐ Seat Parts                    |  |
|            |                  |                           | □ Seat Belt                       | CAir Bag Module and Parts       |  |
|            |                  |                           | Interior Parts                    |                                 |  |
|            |                  |                           | F Mak and Camper                  | Coner Body Parts                |  |
|            |                  |                           | F Mud Guard                       | E Safaty Class                  |  |
|            |                  |                           | E Sun Visor                       | C Grilles                       |  |
|            |                  |                           | C Sound Proofing                  | F Head Rest                     |  |
|            |                  |                           |                                   |                                 |  |
|            |                  |                           |                                   | Add Reset                       |  |
|            |                  |                           |                                   |                                 |  |
|            |                  |                           |                                   |                                 |  |

| P. 4 |                 |                                       |
|------|-----------------|---------------------------------------|
|      |                 |                                       |
| Com  | npany           | Information Update For Member (Cont.) |
|      |                 | Please select less than 3 details.    |
|      | Products        |                                       |
|      |                 | 123                                   |
|      | New<br>Products |                                       |
|      | Company         |                                       |
|      | comment         |                                       |
|      |                 | Next Reset                            |
|      |                 |                                       |
|      | ÷               | 3. Click at Next to next step         |
|      |                 | or click at Reset to select again.    |
|      |                 |                                       |

| Company Information Update For Member (Cont.) |                                                          |     |                  |                                 |  |
|-----------------------------------------------|----------------------------------------------------------|-----|------------------|---------------------------------|--|
|                                               | Customer<br>(Exclude ¥ehicle<br>Manufactures)<br>Contact |     | (Telep<br>(FAX I | The modified data is red color. |  |
|                                               | Certification<br>Products                                |     | (E-Ma            | (1)                             |  |
|                                               | New Products<br>Company Comment                          |     | 125              |                                 |  |
|                                               |                                                          |     |                  | Add Modify                      |  |
|                                               | 4.Click at                                               | Мос | lify             | to modified data again.         |  |
|                                               | or click at                                              | Ad  | ld               | to accept the modified data.    |  |
|                                               |                                                          |     |                  |                                 |  |

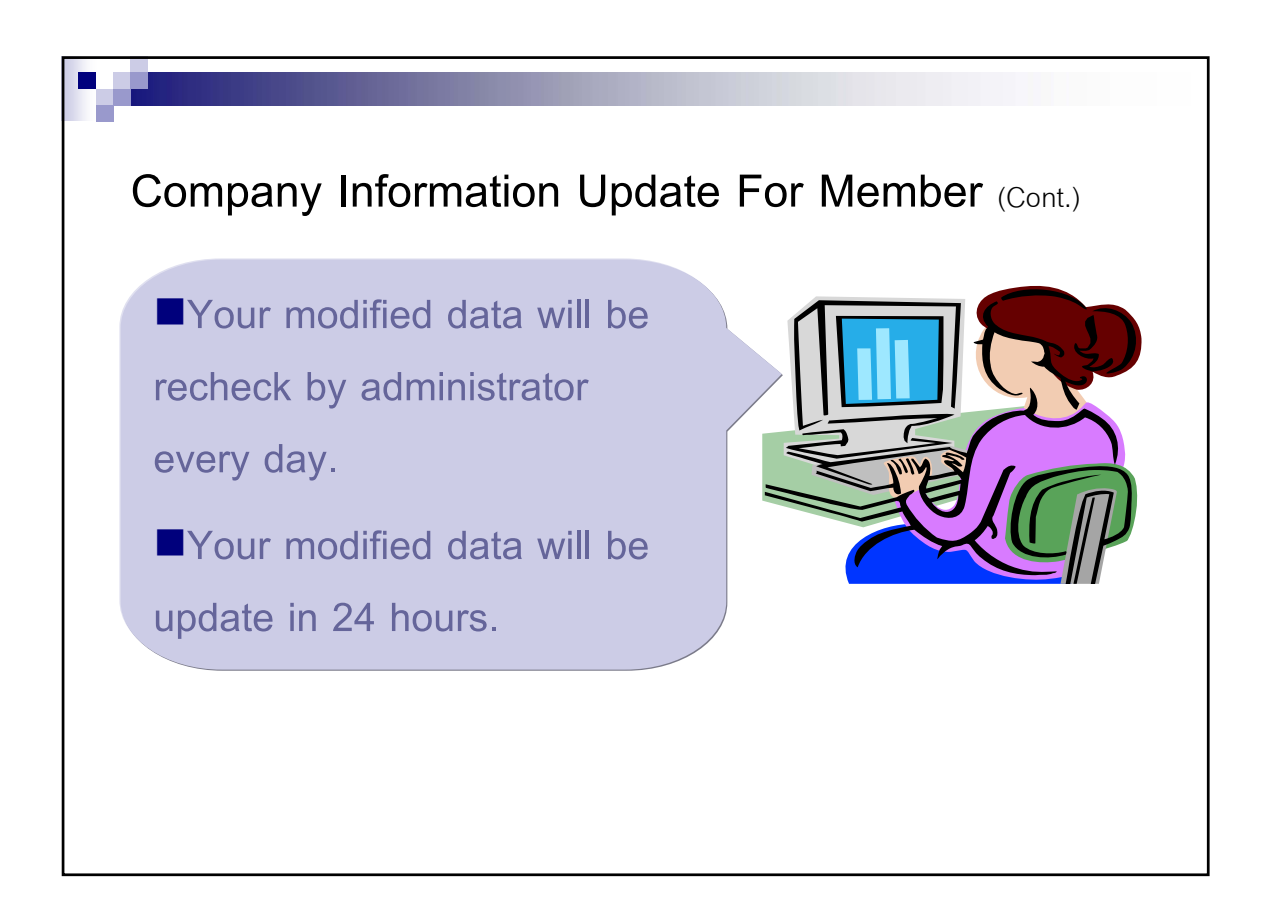

## Contact us

Thailand Automotive Institute

Information Technology Department

E-mail: suppakorn@thaiauto.or.th ,

pha-earn@thaiauto.or.th

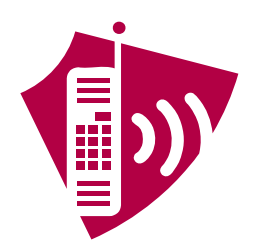